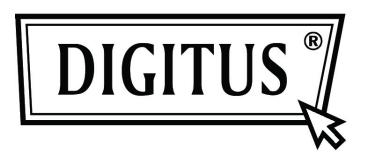

## GIGABIT USB 2.0 ETHERNET KOHBEPTEP

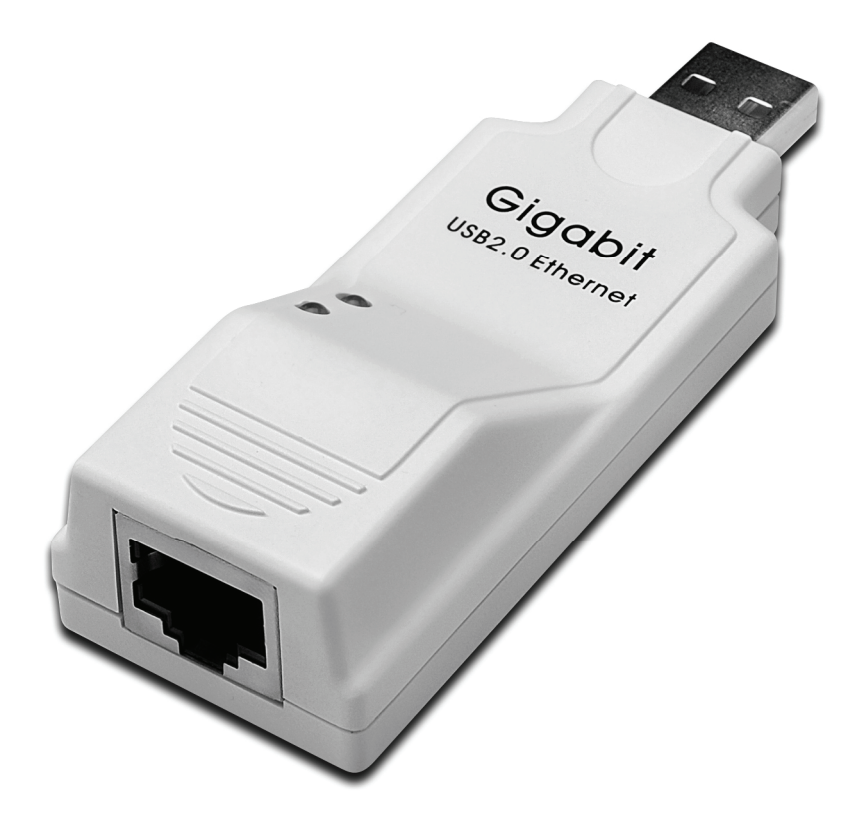

Руководство к эксплуатации DN-10150

## Установка драйверов (Windows XP)

Следуйте описанным ниже шагам установки драйвера Windows XP для конвертера Gigabit USB 2.0 Ethernet:

- 1. Включите компьютер и убедитесь, что разъем USB доступен и функционирует правильно.
- 2. Во время установки не подключайте Gigabit USB 2.0 Ethernet конвертера к компьютеру.
- 3. Нажмите два раза «LAN7500-WDF setup.exe» для начала установки.

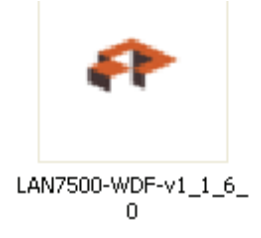

1. Появится окно, в котором отражается процесс установки.

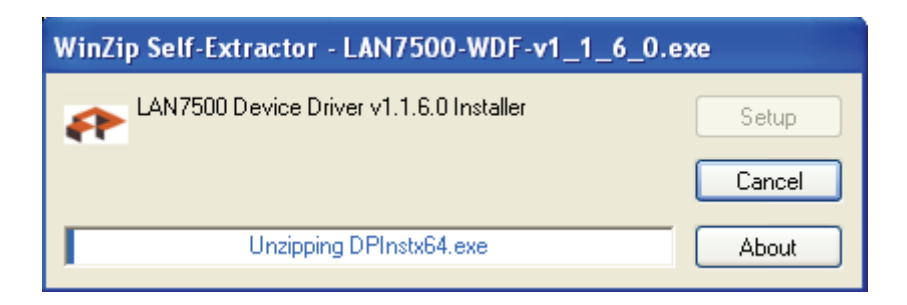

5. Нажмите «Next» для продолжения установки.

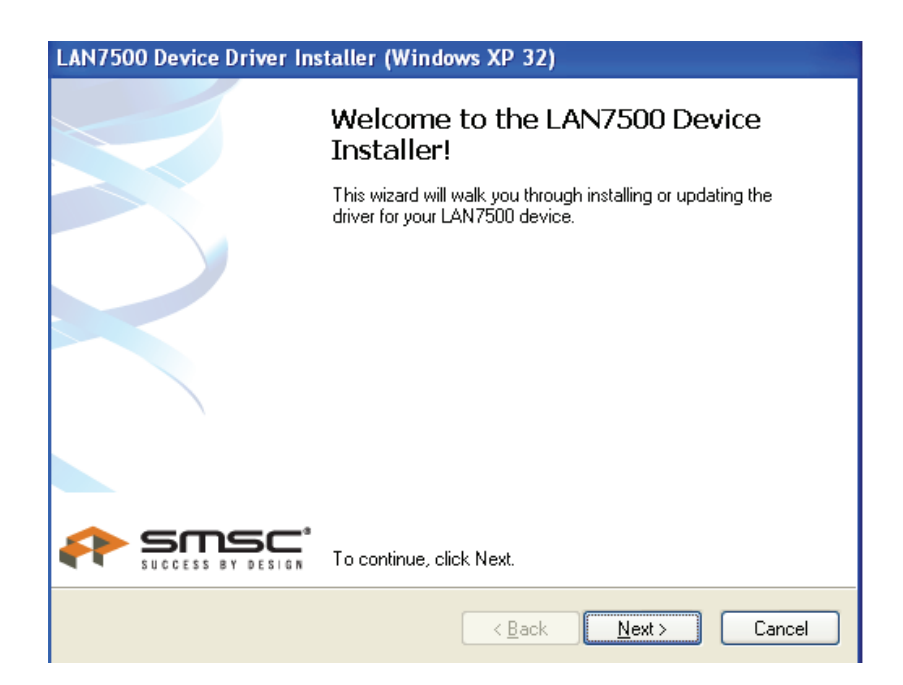

6 Нажмите «I Accept» и «Next» для продолжения установки. Ознакомьтесь с содержанием приведенного ниже окна.

| LAN7500 Device Driver Installer (Windows XP 32) |                                                                                                    |  |
|-------------------------------------------------|----------------------------------------------------------------------------------------------------|--|
| End User L                                      | icense Agreement                                                                                                    |  |
| X                                               | To continue, accept the following license agreement. To read the entire agreement, use the scroll bar or press the Page Down key.          YOU (THE INDIVIDUAL CLICKING ON THE ACCEPT BUTTON BELOW) FOR YOURSELF OR         ANY ENTITY FOR WHOM YOU ARE AN EMPLOYEE OR AGENT AND WHICH OBTAINS THE         SOFTWARE MADE THE SUBJECT OF THIS SOFTWARE LICENSE AGREEMENT, AGREE TO         THE TERMS AND CONDITIONS OF THIS SOFTWARE LICENSE AGREEMENT (REFERRED TO         AS THIS AGREEMENT or          Baccept this EULA         Save As         Did ongt accept this EULA |  |
|                                                 | < <u>B</u> ack <u>N</u> ext > Cancel                                                                                                    |  |

7. Нажмите «Finish».

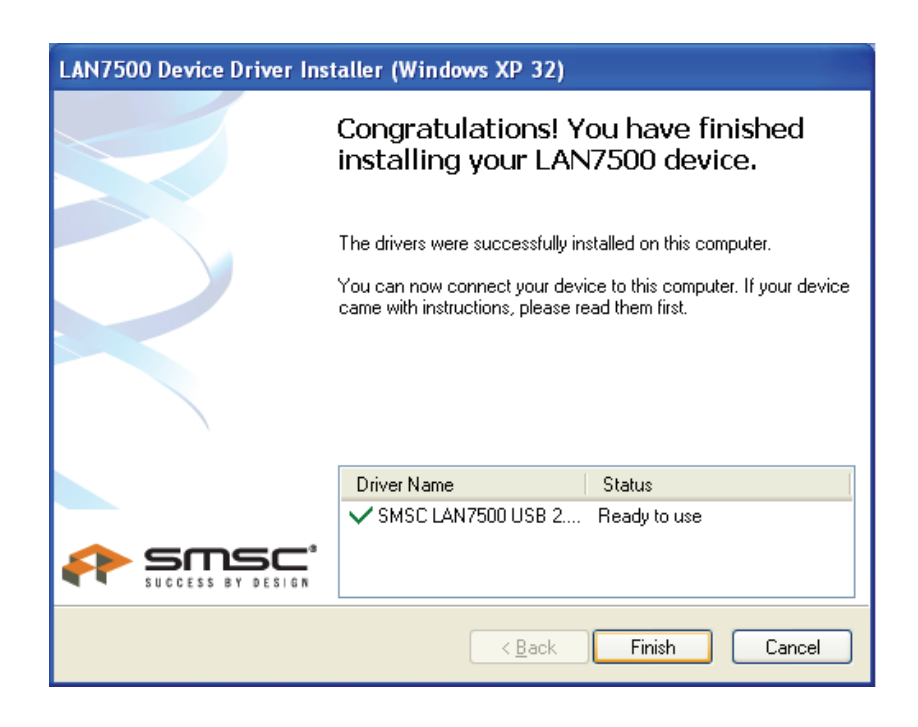

8 После установки подключите изделие Gigabit USB 2.0 Ethernet к USB разъему и система его обнаружит. Должно появиться следующее сообщение:

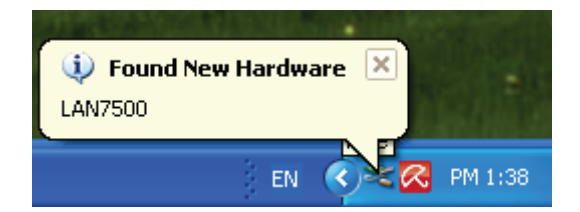

9. Следующее сообщение информирует об удачном завершении установки.

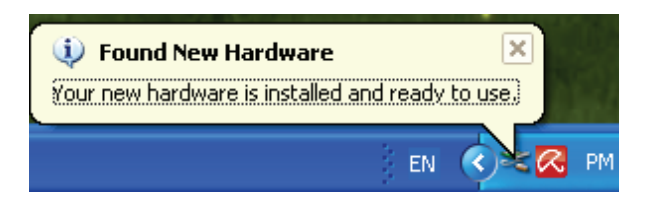

10. Справьтесь с «Device Manager». Там следует найти «LAN 7500 USB2.0 to Ethernet 10/100/1000 Adapter»

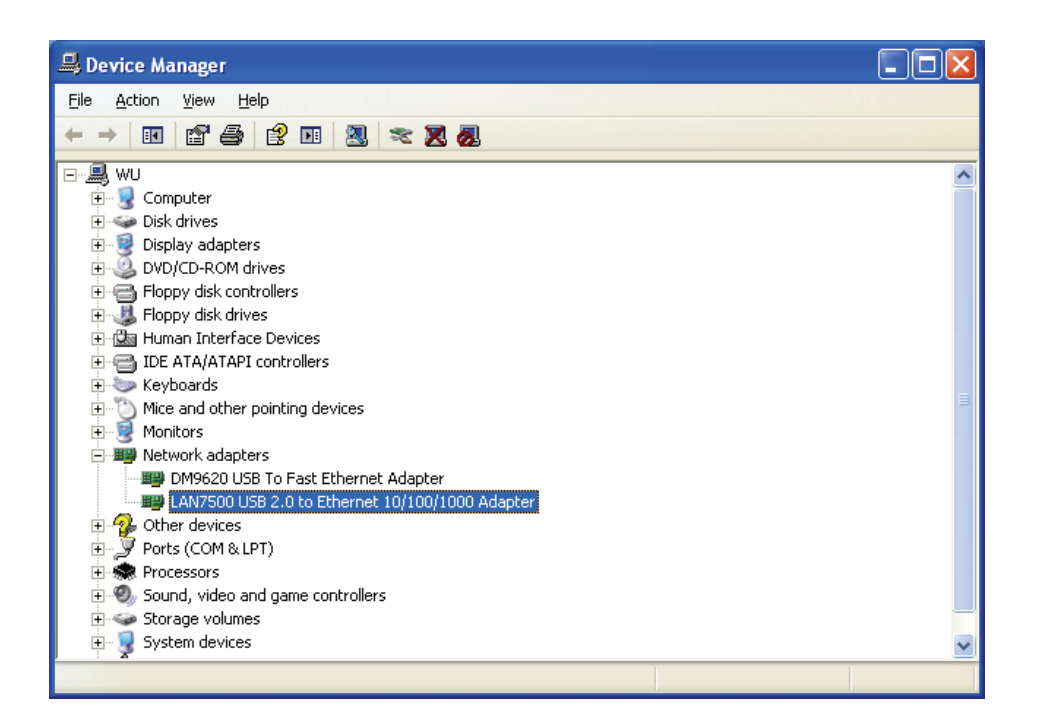

## Установка драйверов (Windows 7)

Следуйте описанным ниже шагам установки драйвера Windows 7 для конвертера Gigabit USB 2.0 Ethernet:

- 1. Включите компьютер и убедитесь, что разъем USB доступен и функционирует правильно.
- 2. Во время установки не подключайте Gigabit USB 2.0 Ethernet конвертера к компьютеру.
- 3. Нажмите два раза «LAN7500-WDF setup.exe» для начала установки.

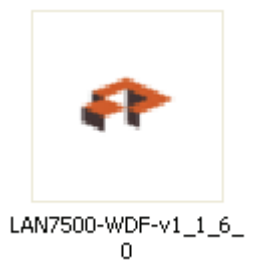

4. Нажмите «Next» для продолжения установки.

| LAN7500 Device D | Driver Installer (Windows7 32)                                                                              |                                                              |
|------------------|----------------------------------------------------------------------------------------------------|--------------------------------------------------------------|
|                  | Welcome to the LAN7500 Device<br>Installer!<br>This wizard will walk you through installing or updating the | - □ X                                                        |
|                  | driver for your LAN7500 device.                                                                             | LAN7500-WDF-v<br>1.1.6.0<br>Le. O.exe<br>ler Setup<br>Cancel |
| trollPanel       | Vieus<br>Computer<br>Local Disk (C:)<br>WIN-XP (D:)<br>Local Disk (F:)<br>FA132 (G:)<br>WIN7_CHN (H:)       | About                                                        |
|                  | LAN7500-WDF-v1_1_6_0 Date modified: 10/2/2010 7:5<br>Application Size: 11.1 MB                              | 7 AM Date created: 8/9/2011 12:20 PM                         |

5. Нажмите «I Accept» и «Next» для продолжения установки. Ознакомьтесь с содержанием приведенного ниже окна.

| LAN7500 Device Driver Installer (Windows7 32) |                                                                                                    |  |  |
|-----------------------------------------------|----------------------------------------------------------------------------------------------------|--|--|
| End User L                                    | icense Agreement                                                                                                    |  |  |
| Ŕ                                             | To continue, accept the following license agreement. To read the entire agreement, use the scroll bar or press the Page Down key.                                                                                                    |  |  |
|                                               | BELOW) FOR YOURSELF OR<br>ANY ENTITY FOR WHOM YOU ARE AN EMPLOYEE OR AGENT<br>AND WHICH OBTAINS THE<br>SOFTWARE MADE THE SUBJECT OF THIS SOFTWARE LICENSE<br>AGREEMENT, AGREE TO<br>THE TERMS AND CONDITIONS OF THIS SOFTWARE LICENSE<br>AGREEMENT (REFERRED TO<br>AS THIS AGREEMENT or "Agreement") BY EITHER (1) CLICKING ON ~ |  |  |
|                                               | <ul> <li> <u>accept this EULA</u> <u>Save As</u> </li> <li>I do not accept this EULA     </li> </ul>                                                                                                    |  |  |
|                                               | < <u>Back</u> <u>N</u> ext > Cancel                                                                                                    |  |  |

6. Появится окно, в котором отражается процесс установки.

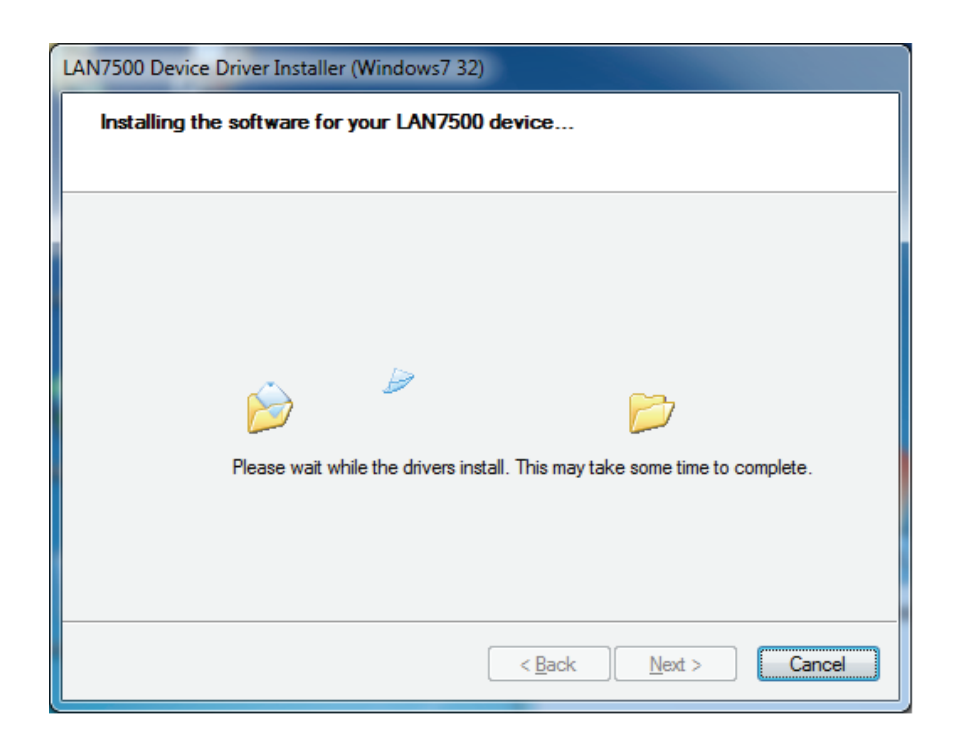

## 7. Нажмите «Finish»

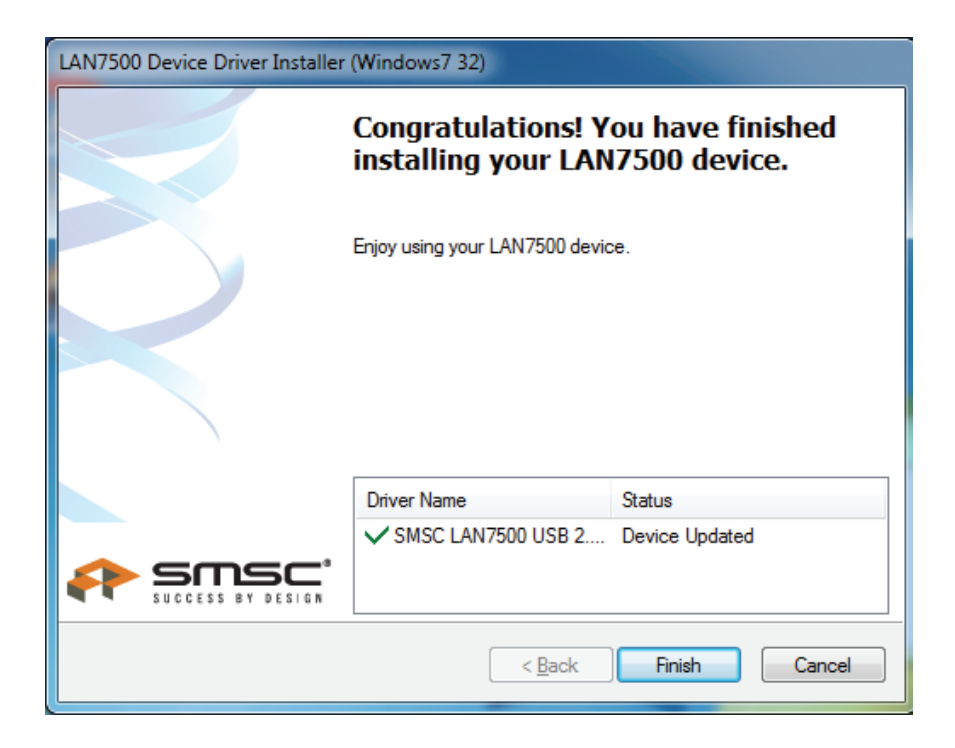

- 8. После установки подключите изделие Gigabit USB 2.0 Ethernet к USB разъему и система его обнаружит.
- 9. Справьтесь с «Device Manager». Там следует найти «LAN 7500 USB2.0 to Ethernet 10/100/1000 Adapter».

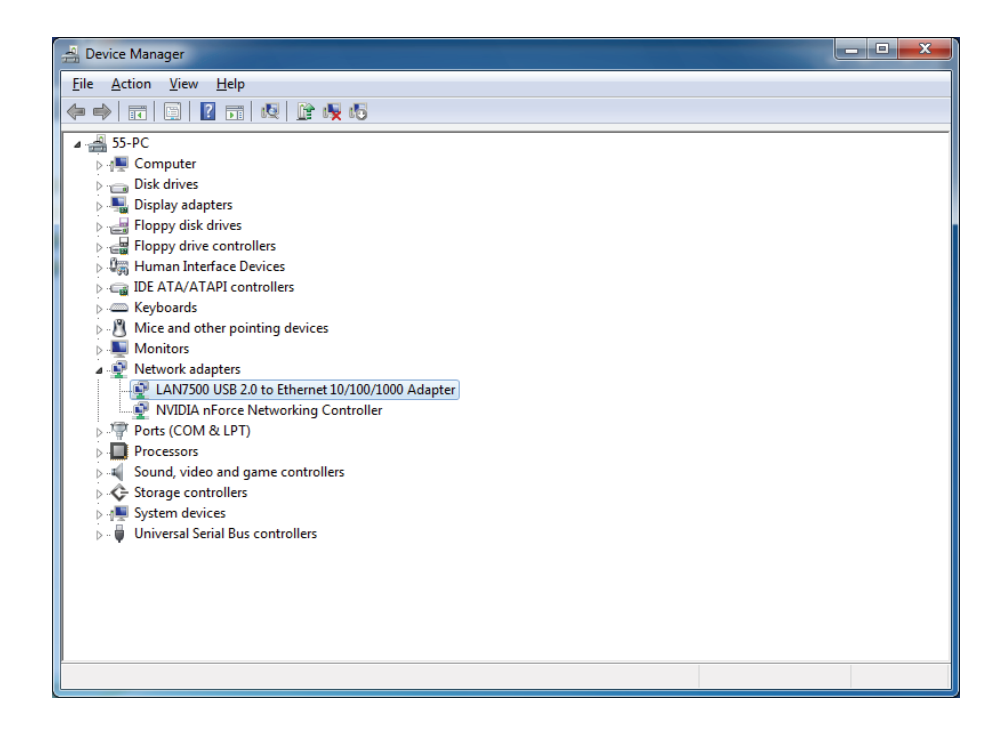